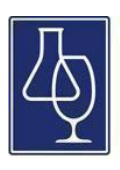

The Australian Wine Research Institute

eBooks in the AWRI collection can be accessed in a number of ways. The simplest way is to read them directly through an internet browser - to do this users just need login details for the AWRI website. eBooks can also be downloaded to a computer or mobile device - this approach requires users to set up a My EBSCOhost account and an Adobe ID. Information on setting up these additional free accounts is included in this guide.

#### Access to the Grape and Wine eBook Collection

1. Login to the <u>AWRI website</u> using your member login details.

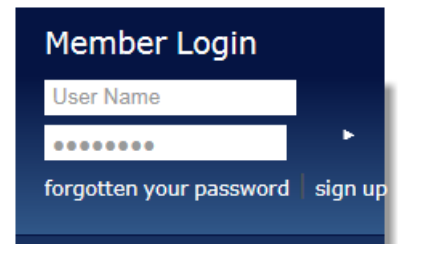

2. Navigate to the Grape and Wine eBook collection page (under Library services to levy payers page) and click the 'Login' button to proceed.

If you're not a member, please <u>sign up for an account</u>. If you've lost your password, click <u>here</u> to retrieve it.

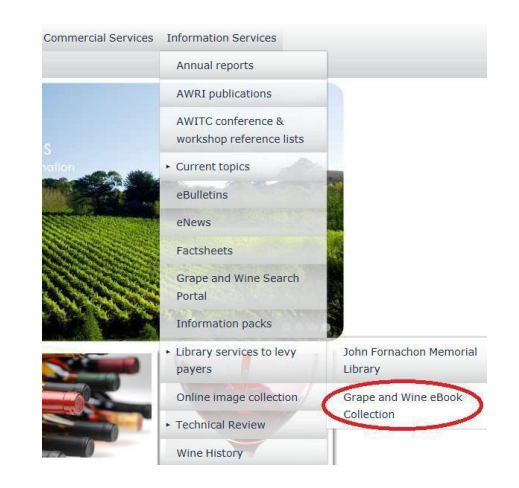

3. Once inside the collection, use the search bar at the top of the page to search for eBooks.

| New Search | Dictionary | eBooks                       |                     |        |
|------------|------------|------------------------------|---------------------|--------|
|            | Searching: | eBook Collection (EBSCOhost) | Choose Databases    |        |
| EBSCO      | terroir    |                              | Select a Field (opt | Search |
|            | AND -      |                              | Select a Field (opt |        |
|            | AND -      |                              | Select a Field (opt | +-     |
|            | Basic Sea  | rch Advanced Search Search H | istory •            |        |

4. From your search results page, find a title you would like to read and click the 'eBook Full Text' button. This will provide full text access to the eBook in an internet browser. (Note: To download or borrow an eBook read the instructions below.)

#### 2. Wine, Terroir and Climate Change

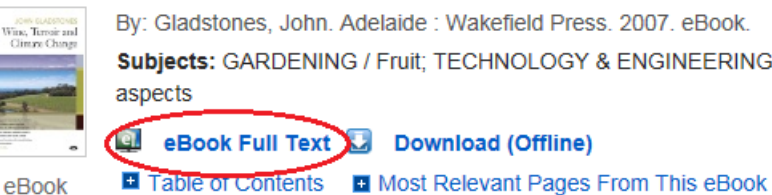

By: Gladstones, John. Adelaide : Wakefield Press. 2007. eBook. Subjects: GARDENING / Fruit; TECHNOLOGY & ENGINEERING 🚇 eBook Full Text 💟 Download (Offline)

# Downloading eBooks to a computer

1. Locate the title you would like to borrow and click the 'Download This eBook (Offline)' link.

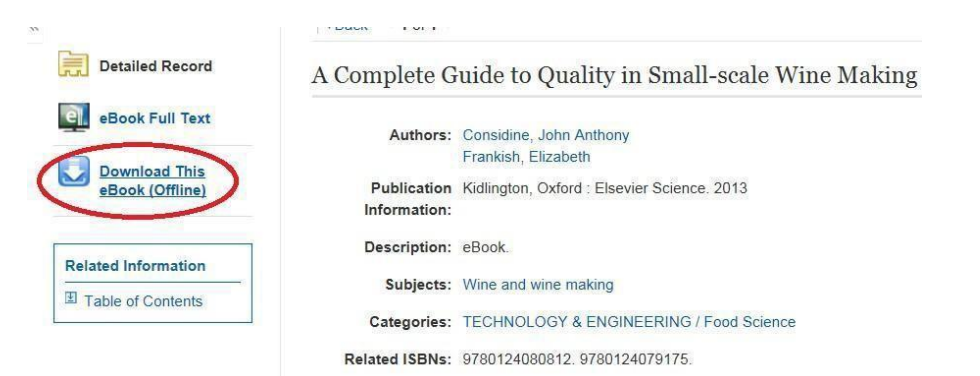

2. Click to create a new My EBSCOhost account or sign in if you are already a registered user.

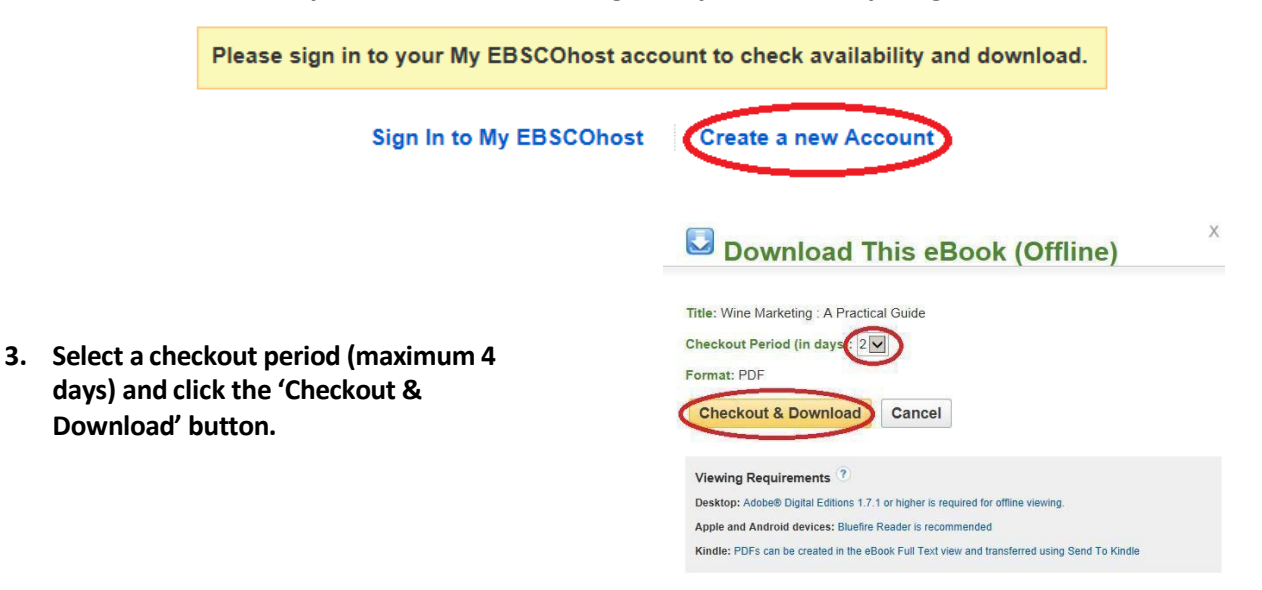

4. Open the eBook with Adobe Digital Editions - for information on downloading this free software click here.

| Do you want to | open or save URLLink.acsm (1.65 KB) from rps2images.ebscohost.com? | Open | Save 🔻 | Cancel | × |
|----------------|--------------------------------------------------------------------|------|--------|--------|---|
|                | · · · · · ·                                                        |      |        |        | 1 |

5. First time Adobe Digital Edition users are required to authorise the software. If borrowing eBooks exclusively to your desktop/laptop, and not a mobile device, select to authorise without an ID. You may be asked to confirm your decision, just click 'Authorise'. If borrowed titles are to be accessed across multiple devices, you will need to authorise with an Adobe ID. If you don't have an Adobe ID, click <u>here</u> to create one.

| Computer Authorization                   |                                               |                         |  |  |  |
|------------------------------------------|-----------------------------------------------|-------------------------|--|--|--|
| Adobe Digital Edit                       | ions                                          |                         |  |  |  |
| Authorize Your Computer                  |                                               |                         |  |  |  |
| Authorizing your computer enables you to | с. —                                          |                         |  |  |  |
| - Easily transfer Adobe DRN              | A protected items between multiple compute    | ers and mobile devices. |  |  |  |
| - Read Adobe DRM-protect                 | ted items on computers or mobile devices (u   | p to six).              |  |  |  |
| - Restore your content from              | h backup should you ever need to re-install t | he OS.                  |  |  |  |
| Select eBook vendor, then enter your lo  | gin ID and password below                     |                         |  |  |  |
| eBook Vendor:                            | Adobe ID                                      | Create an Adobe ID      |  |  |  |
| Adobe ID:                                |                                               |                         |  |  |  |
| Password:                                |                                               | I forgot my password    |  |  |  |
|                                          |                                               |                         |  |  |  |
|                                          |                                               |                         |  |  |  |
|                                          |                                               |                         |  |  |  |
|                                          |                                               |                         |  |  |  |
| I want to authorize my computer witho    | ut an ID                                      |                         |  |  |  |
|                                          |                                               |                         |  |  |  |
| Cancel                                   |                                               | Next                    |  |  |  |

6. Once these steps are completed your eBook will be ready to read on your computer.

### Downloading eBooks to a mobile device

1. Using your iOS or Android device, download the free Bluefire Reader app from iTunes or Google Play.

- 2. Using your mobile device, visit the AWRI website and navigate to the John Fornachon Memorial Library page and login with your member login details. Scroll toward the bottom of that page and click the link to access the Grape and Wine eBook Collection.
  - 3. Select the title you would like to borrow, click the 'Download (offline)' button and sign in to your My EBSCOhost account or click to create a new account.

4. Select a checkout period, click the 'Checkout & Download' button and open your eBook using the Bluefire Reader app.

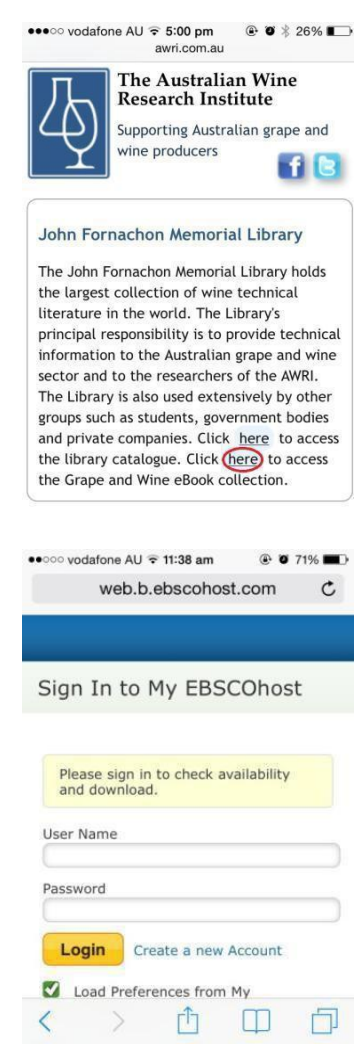

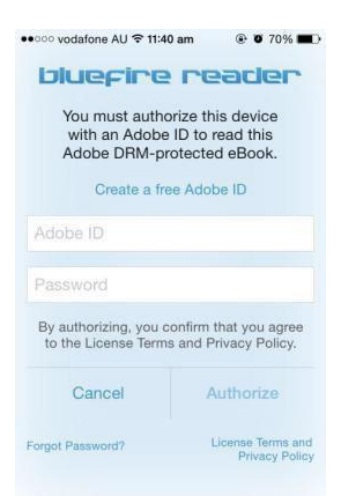

- First time Bluefire Reader users are required to authorise your device with an Adobe ID. Enter your details and click Authorise. If you don't own an Adobe ID, click <u>here</u> to create one
  - 6. The download will begin and your eBook will be ready to read on your mobile device.

# For further help, please see below or contact the AWRI Library

Checking out and Downloading EBSCO eBooks http://support.ebsco.com/knowledge\_base/detail.php?id=5373

Transferring EBSCO eBooks to a Portable Device http://support.ebsco.com/knowledge\_base/detail.php?id=5883